## **Accessing Post Information on MyView**

## You can access MyView here

• Click Account Icon top right corner

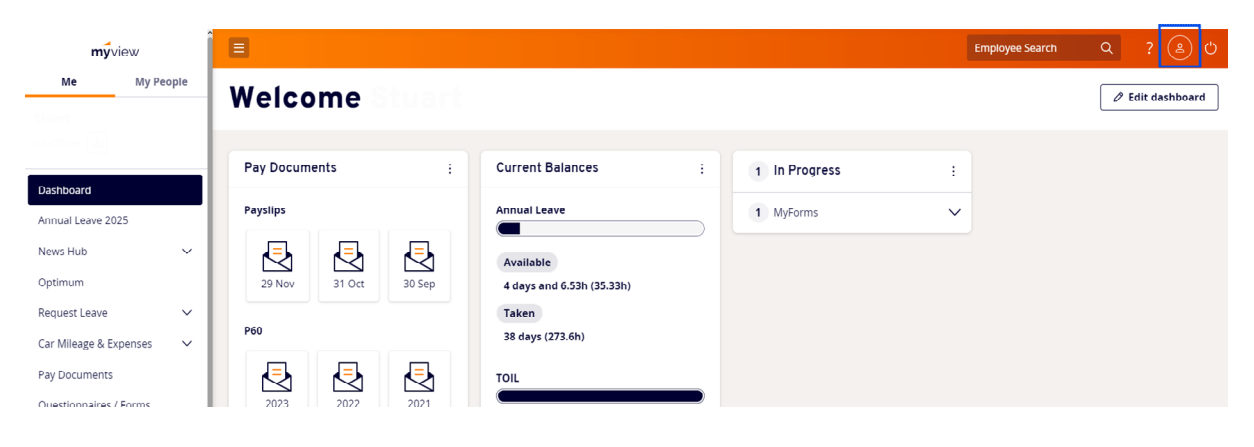

• Click View my details

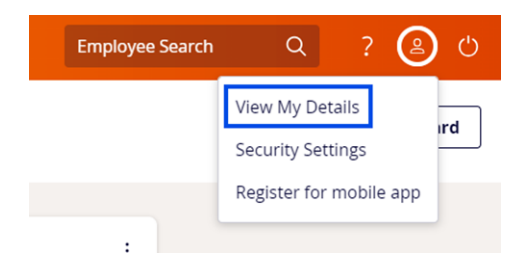

## Click Current Post

| Ξ                            |                           | Employee Search |
|------------------------------|---------------------------|-----------------|
|                              |                           |                 |
|                              |                           |                 |
|                              |                           |                 |
| Personal Details             |                           | ∽ ⊺it           |
| Current Post                 |                           | For<br>Sur      |
| Forenames                    | Surname                   |                 |
| Original Start Date          | Current Start Date        | 6               |
| Pay Group                    | Current Post              |                 |
| Current Contractual<br>Hours | Current Occupancy<br>Type |                 |
| Current Location             | Current Pay Grade         |                 |
|                              |                           |                 |
| Additional Post Information  |                           | $\sim$          |
|                              |                           |                 |

• To check grade and salary click on Additional Post Information

| Personal Details            | ~      | т  |
|-----------------------------|--------|----|
| Current Post                | ~      | Fc |
| Additional Post Information | $\sim$ | ø  |
|                             |        |    |

- Posts will be listed in post start date order
- Click on down arrow next to post
- Click the information icon next to Pay Grade

|                             | Employee Se | arch       |
|-----------------------------|-------------|------------|
|                             |             |            |
|                             |             |            |
|                             |             |            |
| Personal Details            | ~           | Tit        |
| Current Post                | ~           | Foi<br>Sui |
| Additional Dack Information |             |            |
|                             |             | Q          |
| Post Description Start Date |             |            |
|                             |             |            |
|                             |             |            |
| Start Date                  |             |            |

- Grade history will be shown in date order
- To check current grade select drop down next to top line with no End Date

## Pay Grade History

×

| Start Date  | End Date    | ID  | Description |        |
|-------------|-------------|-----|-------------|--------|
| 1 Dec 2024  |             | PR8 | PR8         | $\sim$ |
| 1 Apr 2024  | 30 Nov 2024 | PR8 | PR8         | ~      |
| 1 Dec 2023  | 31 Mar 2024 | PR8 | PR8         | ~      |
| 1 Apr 2023  | 30 Nov 2023 | PR8 | PR8         | ~      |
| 1 Oct 2022  | 31 Mar 2023 | PR8 | PR8         | ~      |
| 11 Apr 2022 | 30 Sep 2022 | PR8 | PR8         | ~      |